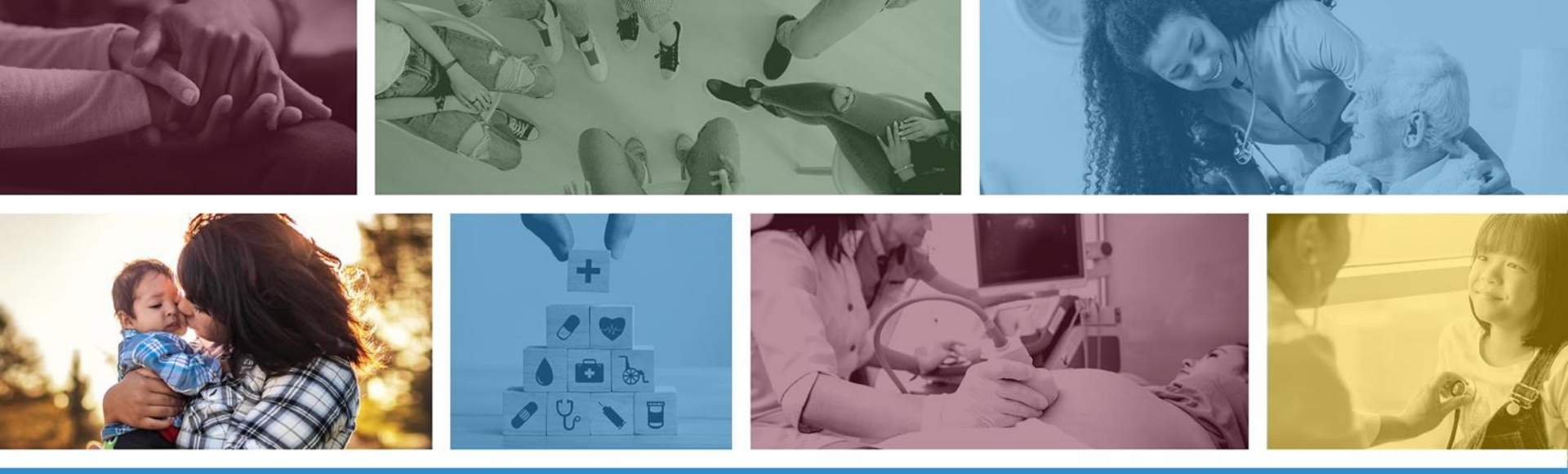

#### **DDD Tribal Health Program**

Program Changes Effective April 1, 2022

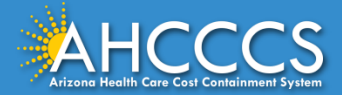

#### What is the DDD Tribal Health Program (THP)?

The Arizona Department of Economic Security (DES) Division of Developmental Disabilities (DDD) Tribal Health Program (THP) is the health plan which administers fee for service physical health, behavioral health, and long- term care services and supports (LTSS) for DDD THP enrolled American Indian/Alaska Native members.

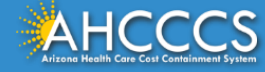

#### DFSM/DDD THP Interagency Subcontract

Effective April 1, 2022 AHCCCS' Division of Fee-for-Service Management (DFSM) will manage acute physical and behavioral health service authorizations for enrolled DDD THP members via an inter-agency subcontract with the DDD THP.

- The DDD will retain full responsibility for:
  - Care coordination,
  - Case management functions for all DDD THP members, and
  - Authorization of LTSS.
- The DFSM/DDD THP subcontract will improve THP member access to care.

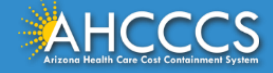

#### American Indian/Alaska Native Options

AI/AN members who are eligible for both DDD and ALTCS have options for how they want to receive health care services:

| Option | Physical Health<br>Services | Behavioral Health<br>Services                              | Children's<br>Rehabilitative<br>Services | Long Term<br>Services and<br>Supports | Support<br>Coordination |
|--------|-----------------------------|------------------------------------------------------------|------------------------------------------|---------------------------------------|-------------------------|
| 1      | DDD Health Plan             | DDD Health Plan                                            | DDD Health Plan                          | DDD ALTCS                             | DDD                     |
| 2      | DDD Health Plan             | Tribal Regional<br>Behavioral Health<br>Authority (TRBHA)* | DDD Health Plan                          | DDD ALTCS                             | DDD                     |
| 3      | Tribal Health<br>Program    | Tribal Regional<br>Behavioral Health<br>Authority (TRBHA)* | Tribal Health<br>Program                 | DDD ALTCS                             | DDD                     |
| 4      | Tribal Health<br>Program    | Tribal Health<br>Program                                   | Tribal Health<br>Program                 | DDD ALTCS                             | DDD                     |

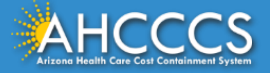

#### How Will This Change Impact FFS Providers?

To minimize the administrative burden on FFS providers the following can be submitted via the AHCCCS Provider Portal for dates of service April 1, 2022, and moving forward.

- Service authorizations for acute physical and behavioral health services for DDD THP members.
- Claims for acute (physical and behavioral health) services for DDD THP members.
- Providers must register to use the AHCCCS Provider Portal.

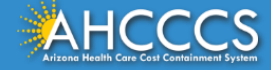

#### How Will This Change Impact DDD THP Members?

- Members will continue to be eligible for all the same services and benefits.
- Members will continue to use the existing network of fee-forservice providers.
- Members should see improved access to care.

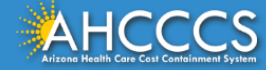

#### What is NOT Changing?

- DDD is currently responsible for the assessment and oversight of Long Term Services and Supports through its Qualified Vendor Network. This will continue after April 1, 2022.
- DDD will continue providing Support Coordination (Case Management) for all DDD enrolled members.

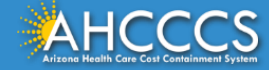

#### Where Can I Find Information If I Have Questions?

- DDD has published a website with information about this transition, https://bit.ly/ddd-ffs.
- Fee-for-Service providers are encouraged to sign-up to receive updates and information from the AHCCCS DFSM using this link, <u>https://bit.ly/ahcccsdfsm</u>.

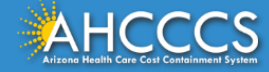

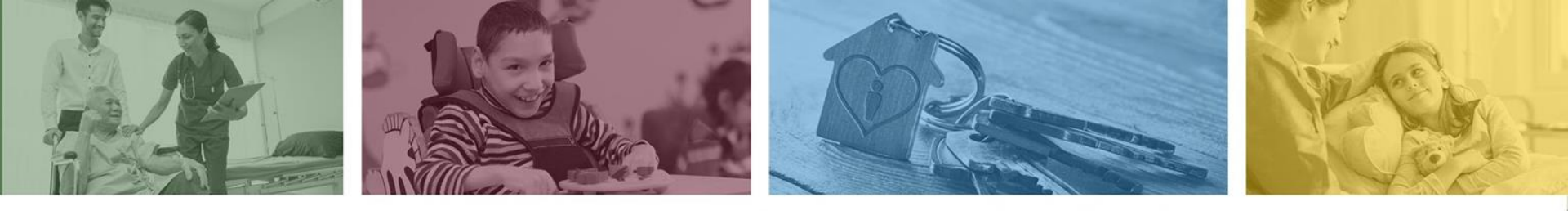

# How to Verify Member Enrollment in the DDD-THP Program

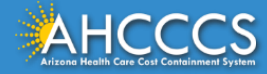

## How To Verify THP Enrollment Using The AHCCCS Online Provider Portal

- Sign on AHCCCS Online Provider Portal
- Select Member Verification (menu tab)
- Best search option:
  - AHCCCS ID > Date of Birth > Date of Service
     A12345678 01/01/2022 04/05/2022
    - Select Search tab

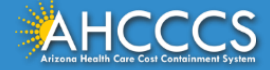

#### How To Verify THP Eligibility Using The AHCCCS Online Provider Portal

#### Member Eligibility Verification: Recipient Search

|                             |                         | Recipient Search                                                                                                    |
|-----------------------------|-------------------------|----------------------------------------------------------------------------------------------------|
| * indicates required fields |                         |                                                                                                    |
| Search For:                 | RECIPIENT               |                                                                                                    |
| Search By:                  | AHCCCS ID and DOB       |                                                                                                    |
|                             | CLAST NAME, DOB and S   | SN                                                                                                    |
|                             | O AHCCCS ID, NAME and   | DOB                                                                                                    |
|                             | O AHCCCS ID, LAST and F | IRST NAME and DOB                                                                                                    |
|                             | CLAST and FIRST NAME 8  | & DOB                                                                                                    |
|                             | O LAST and FIRST NAME,  | DOB & SSN                                                                                                    |
|                             | O LAST and FIRST NAME,  | DOB & MEDICARE CLAIM NUMBER                                                                                                    |
| 🖉 Search Fields             |                         |                                                                                                    |
| AHCCCS ID:"                 | A12345678               | (A12345678)                                                                                                    |
| Date of Birth:"             | 01/01/2000              | (MM/DD/YYYY)                                                                                                    |
| Date of Services (DOS)      |                         |                                                                                                    |
| Begin Date:<br>End Date:    | 04/05/2022              | •The verification will be pr<br>•The Begin Date of Servico<br>•The End Date of Servico<br>•For hospital provider type<br>range.<br>•For all other provider typ<br>Begin Date of Service to E |
|                             | Search Clear            |                                                                                                    |

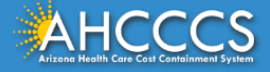

## How To Verify THP Enrollment Using The AHCCCS Online Provider Portal

• Bottom of the page will show the Health Plan ID description

Member Eligibility Verification: Eligibility And Enrollment

Print | Help

Recipient Search | Eligibility And Enrollment | Third Party Liability | CoPayment | Medicare Benefits | Behavioral Health Services | Share of Cost | Additional Benefits |

|                            | _            | М          | edical Enrollment                | _             | _                                           |
|----------------------------|--------------|------------|----------------------------------|---------------|---------------------------------------------|
| Health Plan ID/Description | Period Start | Period End | Rate Code                        | Contract Type | Insurance Type                              |
| 110007 LTC DD DES          | 12/01/2017   |            | 2210 - SSI DISABLED NON-MEDICARE | J LTC/CAP     | HM HEALTH MAINTENANCE<br>ORGANIZATION (HMO) |
| E Service Type Codes       |              |            |                                  |               | , ,                                         |

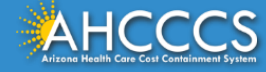

#### How To Verify BHS Enrollment

#### Click on the behavioral health services tab to view the BHS site information.

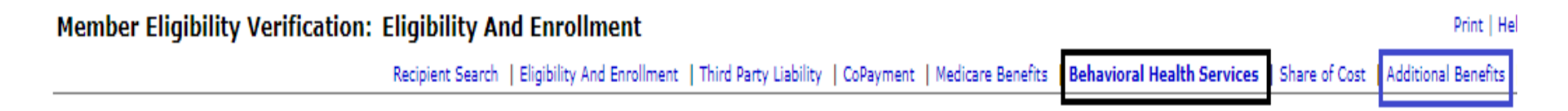

#### If Site 62 DDD-SUB is listed, click on the "Additional Benefits" tab

|                                  |            | Beha     | vioral Health | Services                               |
|----------------------------------|------------|----------|---------------|----------------------------------------|
| BHS Category                     | Begin Date | End Date | BHS Site      | BHS Service Type                       |
| G GENERAL MENTAL HEALTH SERVICES | 08/13/2021 |          | 62 DDD - SUB  | CH MENTAL HEALTH FACILITY - OUTPATIENT |

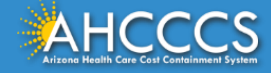

## How To Verify BHS Enrollment

 AI SUB – DDD Tribal Health Program is present – Physical and Behavioral claims must be submitted to AHCCCS FFS for processing.

|                                  | DDD Subcontractor Plan |           |
|----------------------------------|------------------------|-----------|
| DDD P-lan                        | Begin Date             | End Diate |
| AI SUB DDD TRIBAL HEALTH PROGRAM | 04/01/2022             |           |

#### Training resources:

<u>https://www.azahcccs.gov/Resources/Downloads/DFSMTraining/2020/F</u>
 <u>ALL2020 MemberEligibilityAndVerification.pdf</u>

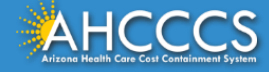

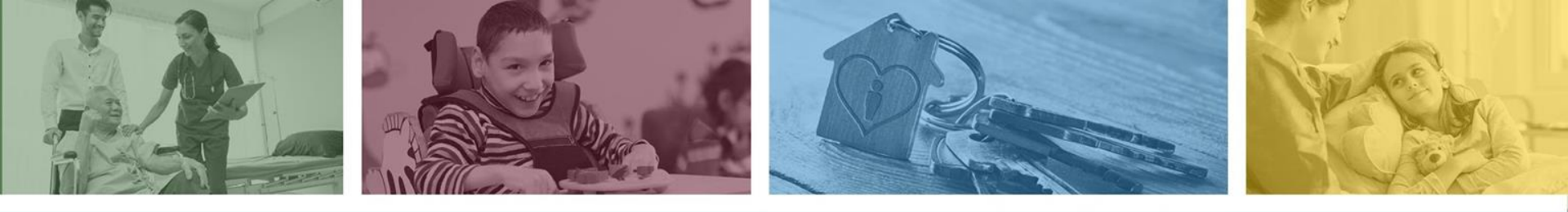

# **DFSM Prior Authorization Submission Process**

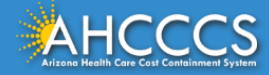

Submitting a Prior Authorization Request

There are three steps to take to submit a Prior Authorization (PA) request.

PA Case Creation Create the Case or PA number. 2 Event List

Identify the type of authorization request. Activity List

Enter the HCPCS/Reven ue code.

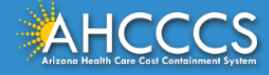

## How To Submit An FFS Prior Authorization Using The AHCCCS Online Provider Portal

- Sign on AHCCCS Online Provider Portal
- Select Prior Authorization Submission (menu tab)
- Best search option:

AHCCCS ID> Date of Birth> Service Provider ID > Dates of ServiceA1234567801/01/2022(6 or 10 digit)04/05/2022

Select Search tab

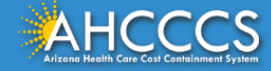

#### How To Submit An FFS Prior Authorization Using The AHCCCS Online Provider Portal

| PA Recipient/Case Search          |
|-----------------------------------|
| Search System:* ACUTE V           |
| Search System:* ACUTE V           |
| Search System:* ACUTE V           |
|                                   |
| Search By:* AHCCCS ID 🗸           |
| AHCCCS ID:* A12345678             |
| Service Provider ID:* XXXXXXX 🔨   |
| Begin Date Of Service: 04/05/2022 |
| End Date Of Service: 05/28/2022   |
|                                   |

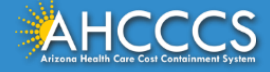

.....

#### How to Submit an FFS Prior Authorization

#### **Enter Event Information**

| Case No:*               | 000040122     | ]    |
|-------------------------|---------------|------|
| Event Type:*            | MEDICAL       | ~    |
| Recipient AHCCCS ID:*   | A12345678     | ]    |
| Provider Contact Name:* | AHCCCS Clinic | )    |
| Contact Phone Number:*  | 602-602-0000  | )    |
| Requested Begin Date:*  | 04/05/2022    | )    |
| Requested End Date:*    | 04/05/2022    | )    |
| Admit Date:             |               | )    |
| Discharge Date:         |               | ]    |
| Diagnosis Code:*        | R68           | . 89 |
| Description:            | Surgery       | ]    |

Clear

Next

#### **Enter Activity Information**

| Case Number:* 000040122 Provider Contact Name:* AHCCCS Clinic Contact Phone Number:* 602-602-0000 Sequence Number:* 01 Activity Type:* HCPCS Activity Code:* 11000 Modifier:                                                       |   |
|----------------------------------------------------------------------------------------------------|---|
| Provider Contact Name:*       AHCCCS Clinic         Contact Phone Number:*       602-602-0000         Sequence Number:*       01         Activity Type:*       HCPCS         Activity Code:*       11000         Modifier:       I |   |
| Contact Phone Number:*       602-602-0000         Sequence Number:*       01         Activity Type:*       HCPCS         Activity Code:*       11000         Modifier:       Integration                                           |   |
| Sequence Number:* 01 Activity Type:* HCPCS Activity Code:* 11000 Modifier:                                                                                                    |   |
| Activity Type:* HCPCS N<br>Activity Code:* 11000<br>Modifier:                                                                                                    |   |
| Activity Code:* 11000<br>Modifier:                                                                                                    | ~ |
| Modifier:                                                                                                    |   |
|                                                                                                    |   |
| Allowed Units:* 2                                                                                                    |   |
| Note:                                                                                                    |   |
| Next Clear                                                                                                    |   |

Training resources:

 <u>https://www.azahcccs.gov/Resources/Downloads/DFSMTraining/2022/PriorAuthorizationSu</u> <u>bmission.pdf</u>

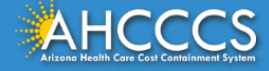

### **Prior Authorization is Completed**

#### ACTIVITY LIST COMPLETED

- The phrase "Transaction Succeeded" will appear indicating that a new activity list for the member was added.
- The Case number will appear under the Activity List.
- If you want to add additional activities to the same Event, you can add multiple activities by clicking the Activity tab.

#### Prior authorization request is complete.

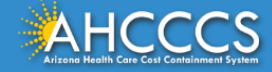

## Dates of Services That Overlap The Member's Enrollment Dates

Prior Authorization: Requests that overlap the member's enrollment dates should be split and submitted to each plan for approval based on the date(s) of service.

Claim Submission: Dates of service that overlap the member's enrollment dates should be split and submitted to each plan for consideration.

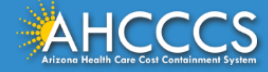

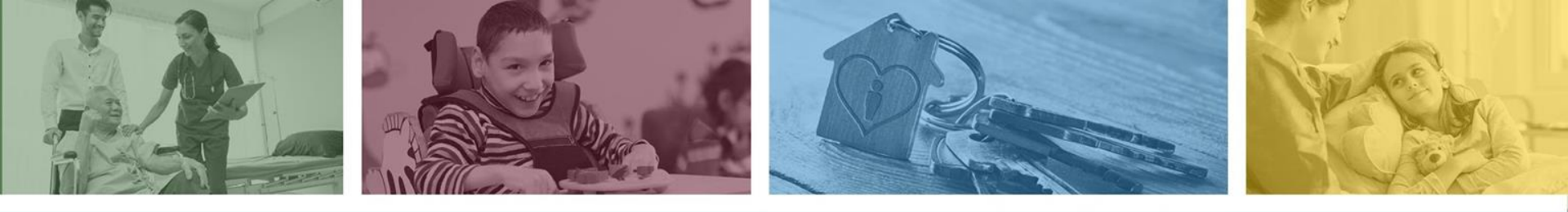

## CMS 1500 Claim Submission Process

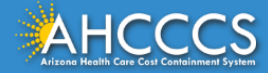

### **Claim Submission**

- Sign on AHCCCS Online Provider Portal
- Select Claim Submission (menu tab), select the form type.
- AHCCCS claim submission fields are the same fields that are listed on the CMS 1500, UB-04 and ADA claim forms.
- Pros:
  - Claims crossover within 24 hours of submission.
  - Check claim status, no lag time, faster posting of payments.
- AHCCCS accepts, paper and EDI claim submissions.

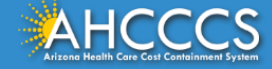

#### **Additional Resources**

- <u>Professional (CMS 1500) Claim Submission Using the AHCCCS</u> <u>Online Provider Portal</u>
- Institutional (UB-04) Claim Submission Using the AHCCCS Online
   Provider Portal
- Dental (ADA 2012) Claim Submission Using the AHCCCS Online
   Provider Portal

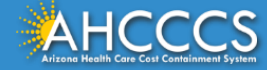

#### **Additional Resources**

- <u>How to Use the AHCCCS Online Provider Portal to Verify Member</u> <u>Eligibility and Enrollment</u>
- How to Register for an AHCCCS Online Provider Portal Account
- Transaction Insight Portal

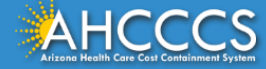

#### **Contact Information**

The DFSM Provider Training Team can be reached at: providertrainingffs@azahcccs.gov

Customer Service: 602-417-7670, option #4

- Provider Enrollment: 602-417-7670, option #5
- Prior Authorization: 602-417-4400
- FFS Rates: <a href="mailto:FFSRates@azahcccs.gov">FFS Rates</a>.gov

AHCCCS ISD Customer Support Desk at 602-417-4451 or

ISDCustomerSupport@azahcccs.gov

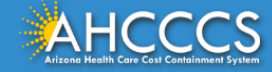

# Questions?

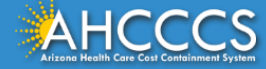

Thank You.

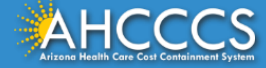